## Apresentação

A integração Neogrid, trás diversas indústrias e também processos distintos, tais como a importação de pedidos, extração de dados para indústrias, importação de nota de entrada, dentre outros.

Neste tutorial iremos apresentar o processo para utilizar a importação de nota fiscal de entrada para o WinThor.

| Tabela de Alterações |        |                      |  |  |
|----------------------|--------|----------------------|--|--|
| Data                 | Versão | Descrição            |  |  |
| 10/09/2018           | v.1.0  | Criação do documento |  |  |

### 1. Procedimentos iniciais

Antes de iniciar o uso da rotina 2521 - Integração NEOGRID

- Atualize a rotina:
  - ✓ 2521 Integração NEOGRID para a versão 28.07 ou superior.

Capacitação Continuada: A PC Sistemas disponibiliza soluções em treinamento, atrasvés de modalidades de ensino que vão ao encontro da necessidade específica do cliente, buscando satisfazer seu objetivo na relação de investimento x beneficcio. São oferecidos cursos presenciais e à distância. Os treinamentos presenciais podem ser ministrados em todos os centros de Treinamentos da PC ou na empresa do cliente (In Loco). Conheça nossos programas de capacitação continuada, acessando o site www.treinamentopc.com.br

## 2. Importar Nota Fiscal de Entrada

- 2.1 Acesse a rotina 2521 Integração NEOGRID;
- 2.2 Clique na aba Importação Ssub-aba Nota fiscal entrada;

| 2521 - Integração NEOGRID                                                                                                    | ? 🖬 💷 🗆 🗙 |
|----------------------------------------------------------------------------------------------------|-----------|
| Wettbor - PC Statemas   Importação Exportação   Pedido de venda Nota fiscal entrada   Configurações   ENT2018220820182208.bt   C 1   C 5   C 1   C 5   Nota FiscalEntrada |           |
|                                                                                                    | Importar  |

- 2.3 Selecione o diretório que irá buscar os arquivos para importação;
- 2.4 Selecione o arquivo que deseja importar;
- 2.5 Clique o botão Importar;

| 2521 - Integração NEOGRID<br>Winthor - PC Sistemas                                       | ? 🗖 _ 🗆 X           |
|------------------------------------------------------------------------------------------|---------------------|
| Importação Exportação Configurações<br>Pedido de venda Nota fiscal entrada Configurações | 2018220820182208.bd |
| Conference<br>MotaFiscalEntrada                                                          |                     |
|                                                                                          |                     |
|                                                                                          |                     |
|                                                                                          | Importar<br>Eechar  |

**Observação**: Após importação, será apresentada uma mensagem informando que a pré entrada de uma nota fiscal foi efetuada.Caso haja inconsistências, a rotina apresentará a mensagem de log do erro, para que seja tomada ciência para ajustes.

© Todos os direitos reservados. – PC Sistemas – v. 1.0 - Data: 10/09/2018

Capacitação Continuada: A PC Sistemas disponibiliza soluções em treinamento, atrasvés de modalidades de ensino que vão ao encontro da necessidade específica do cliente, buscando satisfazer seu objetivo na relação de investimento x beneficcio. São oferecidos cursos presenciais e à distância. Os treinamentos presenciais podem ser ministrados em todos os centros de Treinamentos da PC ou na empresa do cliente (In Loco). Conheça nossos programas de capacitação continuada, acessando o site www.treinamentopc.com.br

# /// TUTORIAL IMPORTAR NOTA FISCAL DE ENTRADA

#### 3. Observações importantes

A rotina ao importar a nota fiscal emitida pelo fornecedor, no formato .txt, irá gerar uma pré entrada de nota fiscal e após este processo, segue o fluxo para entrada de mercadoria pela rotina 1301:

A rotina valida se o fornecedor é valido isto é, se o fornecedor está cadastrado no Winthor;

A rotina valida se a filial é valida, isto é, se a filial está cadastrada no Winthor;

A rotina valida se a situação tributária é valida, isto é, se existe a tributação que está no arquivo a ser importado no WinThor;

A rotina valida se o código fiscal é valido, isto é, se existe o CFOP que está no arquivo a ser importado no WinThor;

A rotina impede a importação caso contenha erro no processo de obtenção do número de transação de entrada que será gerada para a pré entrada de nota;

A rotina valida se o produto existente no arquivo a ser importado existe no WinThor, caso contrário, é feita uma exceção do processo através de mensagem de alerta;

Mantenha o **WinThor Atualizado**, assim você proporciona o crescimento da sua empresa através de soluções criadas especialmente para o seu negócio!

Estamos à disposição para mais esclarecimentos e sugestões.

Fale com a PC: <u>www.pcsist.com.br</u> Central de Relacionamento - (62) 3250 0210

Capacitação Continuada: A PC Sistemas disponibiliza soluções em treinamento, atrasvés de modalidades de ensino que vão ao encontro da necessidade específica do cliente, uscando satisfazer seu objetivo na relação de investimento x benefíocio. São oferecidos cursos presenciais e à distância. Os treinamentos presenciais podem ser ministrados em odos os centros de Treinamentos da PC ou na empresa do cliente (In Loco). Conheça nossos programas de capacitação continuada, acessando o site www.treinamentopc.com.br